|                                                                                                    | Save your Work / H                                                                 | Help Treehou                             | use Ma                       | anager / Search Resul          |
|----------------------------------------------------------------------------------------------------|------------------------------------------------------------------------------------|------------------------------------------|------------------------------|--------------------------------|
| The Treehouse Editor                                                                                                    |                                                                                    |                                          |                              |                                |
| You are e                                                                                                    | <b>diting</b> <i>Lisa Schwartz's</i><br><b>30</b> click here to view treehouse pag | <i>New Investig</i><br>e summary (URL, e | a <i>t io n</i><br>diting hi | <i>Contribution</i><br>istory) |
| To complete your<br>Help is available<br>building step.                                                                 | <b>treehouse edit steps 1 -</b><br>after you click a link to edit                  | <b>8.</b><br>a treehouse                 | 1.                           | About This Page                |
| Before you begin editing you may copy data from another one of your treehouses                                          |                                                                                    |                                          | 3.                           | Upload/Edit Images             |
| Your progress is indicated to the right and in the navigation bar of each page by the color of each step:               |                                                                                    |                                          | 5.                           | Learning Information           |
| need to edit w                                                                                                    | ork in progress complete                                                           |                                          |                              | Attach to Group                |
| In order to have your work shown as complete you will need to check the box in the upper left hand corner of each page. |                                                                                    |                                          | 8.                           | Publish                        |
|                                                                                                    |                                                                                    |                                          |                              |                                |
| Step 1. Edit Abc                                                                                                    | Contribu                                                                           | Contributor Information                  |                              |                                |
| <ul> <li>Decide on the ToL</li> <li>Complete author,<br/>owner and correspondence</li> </ul>                            | page co<br>© 2004                                                                  | page copyright<br>© 2004 Juanita Flores  |                              |                                |

• Add acknowledgements for those who helped in the creation of your treehouse.

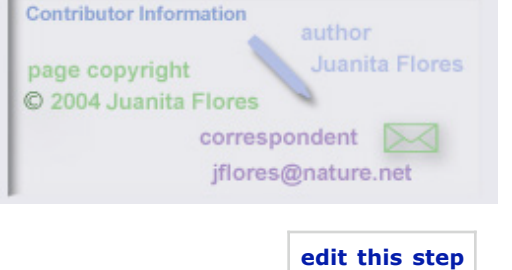

# Step 2. Edit Page Content

Add text and media (images, sounds and movies) to your treehouse.

- Compose treehouse page titles and text.
- Find media in the ToL database that you may use in your treehouse.
- Insert media (images, sounds and movies) into your treehouse page.

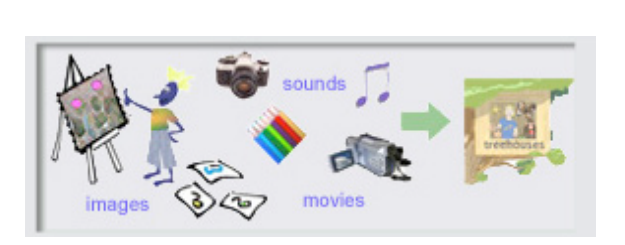

#### edit this step

## Step 3. Upload and/or Edit Media

In order to insert media files (images, sounds and movies) you create yourself or find on the WWW into your treehouse, you will first need to upload (add) them to the ToL database.

When you upload media to the ToL database you must add information, such as copyright, for each media file.

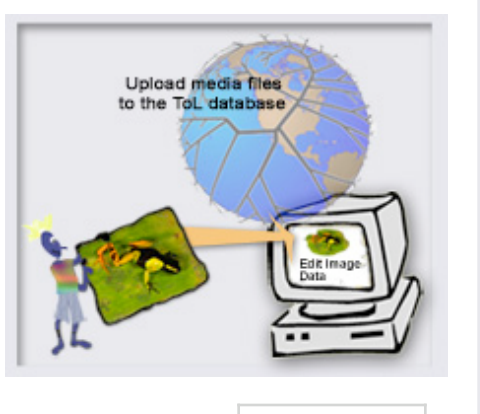

edit this step

# Step 4. Edit References and Information on the Internet

Add reference materials and information on the Internet that you have used to create your treehouse and/or provide useful information for visitors.

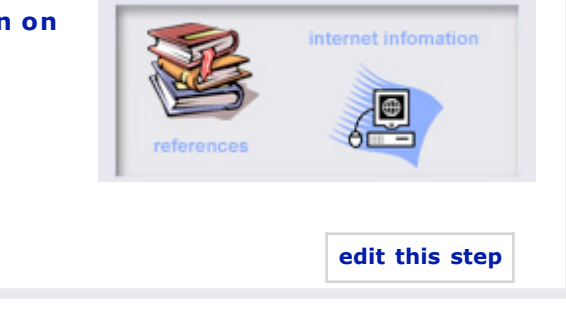

## Step 5. Edit Learning Information

Add learning resource information like learner level and treehouse type so that others can easily find, visit and use your treehouse.

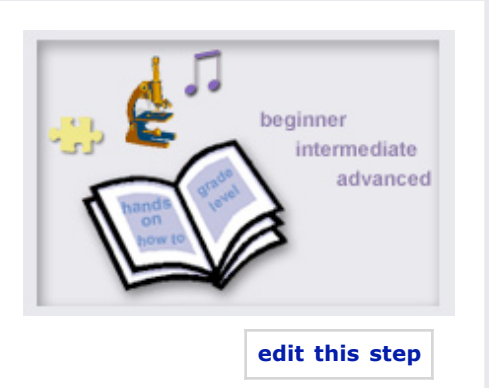

## Step 6. Edit Attach to Group

To publish your treehouse you must attach it to the Branch or Leaf page for the group of organisms on the Tree of Life that your

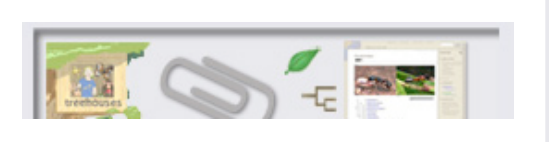

treehouse is about. For example, if your treehouse is about Ants, you would attach it to the Ant branch page. Visitors to the ToL will then be able to access your treehouse from the Ants branch page, and from ToL searches for Ants.

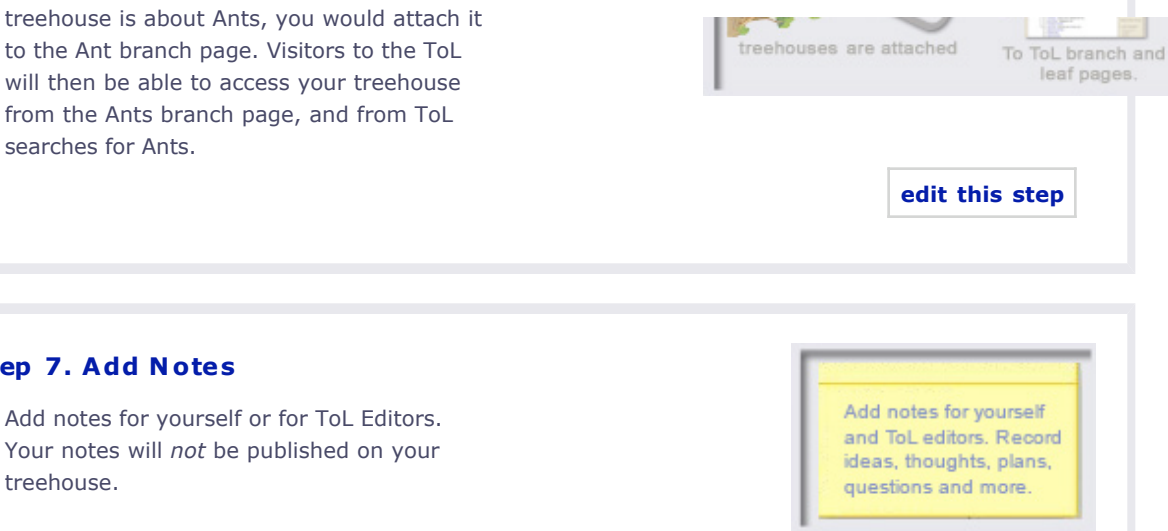

#### Step 8. Publish Your Treehouse

Step 7. Add Notes

treehouse.

When you are satisfied with your page you should submit it for publication on the ToL web site. As soon as your page has been approved for publication you will receive an email with its URL (web address). Visitors to the ToL will be able to access your treehouse via the group of organisms to which you attached your treehouse.

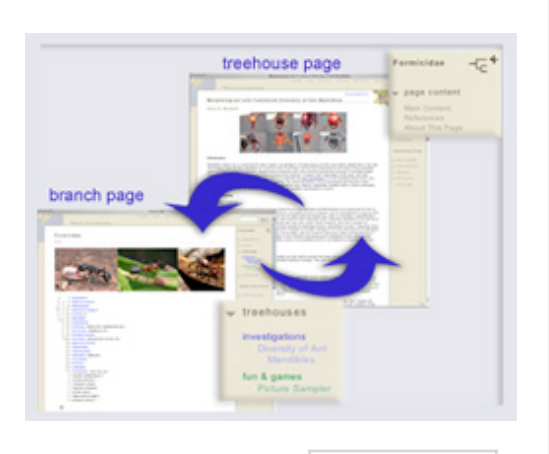

edit this step

edit this step

#### Save your work!

To save your work and preview your treehouse click Save and Preview at the bottom of each editing step's page.

Warning! You must click Save and Preview from each treehouse building step before you close the treehouse editor window or you will lose your work.

Your ability to edit will time-out in 1 hour of inactivity. Therefore, we recommend that

#### Get Help

Detailed help for each step is available once you click a link to edit a treehouse building step.

View:

Example treehouse Example editing form Rylan's editing process All Editing Help Topics

you save your work when you step away from the computer.

For more guidance see the: Builders Toolkit Builders Guide Teacher Resources page

Contact Lisa Schwartz, ToL Learning Materials Editor, at learning@tolweb.org with any comments, problems or questions. We welcome your feedback.

top